## Students - How to change forgotten password.

## Click on the self-service link and follow the steps as indicated below.

Link: https://selfservice.ufs.ac.za

| Step1: | Enter your Student Number and click Search                                      |
|--------|---------------------------------------------------------------------------------|
| Step2: | Please choose which method (Email or SMS) you prefer to receive your            |
|        | security code.                                                                  |
| Step3: | To verify your identity, a security code will be sent to you.                   |
| Step4: | Enter the security code sent to you and click the check code button.            |
| Step5: | Click continue after the security code has been verified.                       |
| Step6: | Enter and confirm your new password before clicking the change password button. |
| Step7: | Remember to reset your password on the Self-service page.                       |

## In addition, a video tutorial is available on the link below.

https://www.ufs.ac.za/videos/librariesprovider31/ict-self-service/to-reset-forgottenpassword.mp4?sfvrsn=201a6120\_4

For UFS campus password-related queries, contact:

- ICT Services Student Desk at +27 51 401 2000.
- For after-hours support, please contact: +27 51 401 3994.

Take note: Your passwords may not be changed over the telephone.